# HAKODATE FREE WI-FI

### Instruction for use [00\_HAKODATE\_FREE\_Wi-Fi]

# Anyone can use this Wi-Fi for free! 1/3

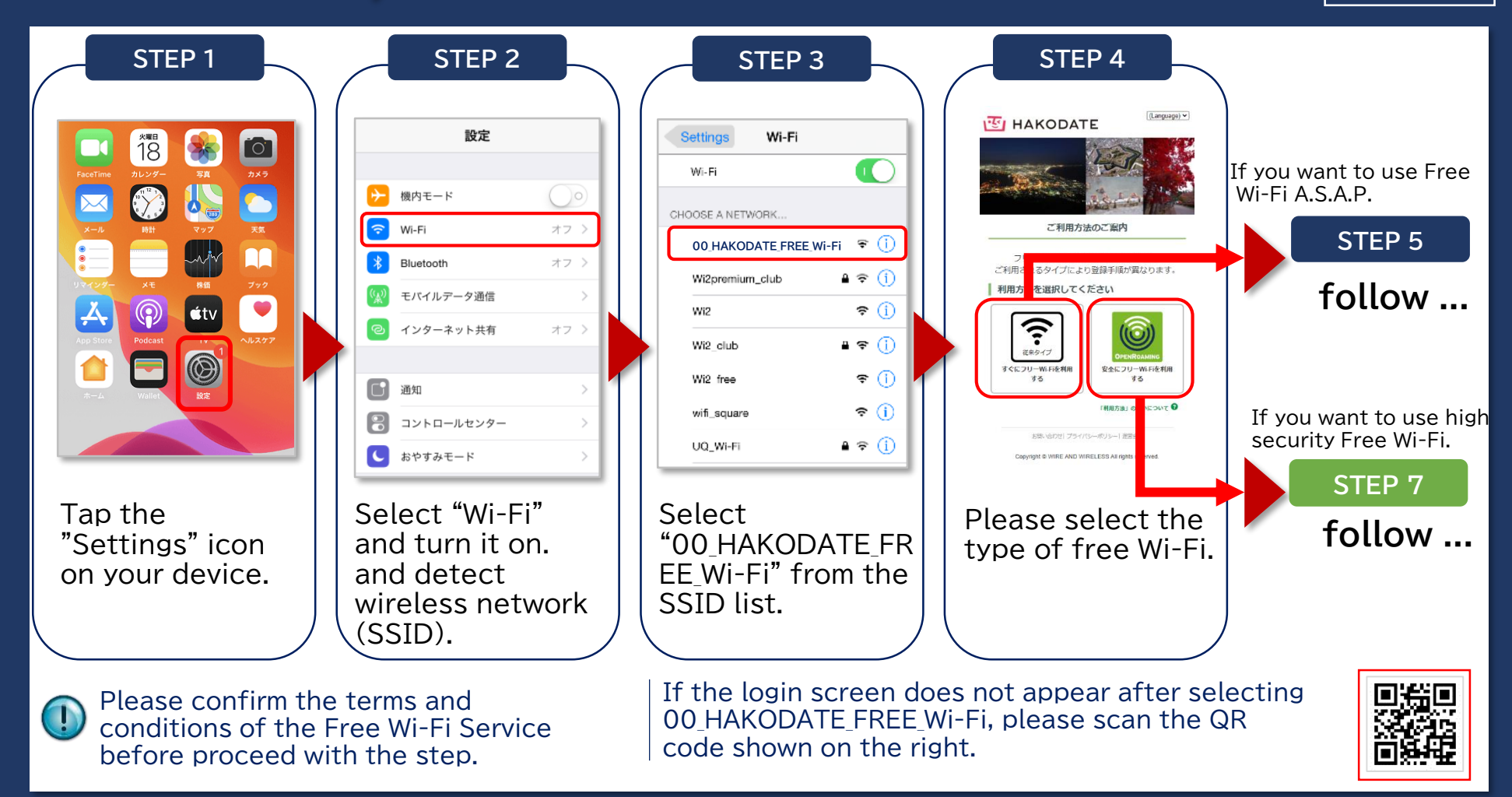

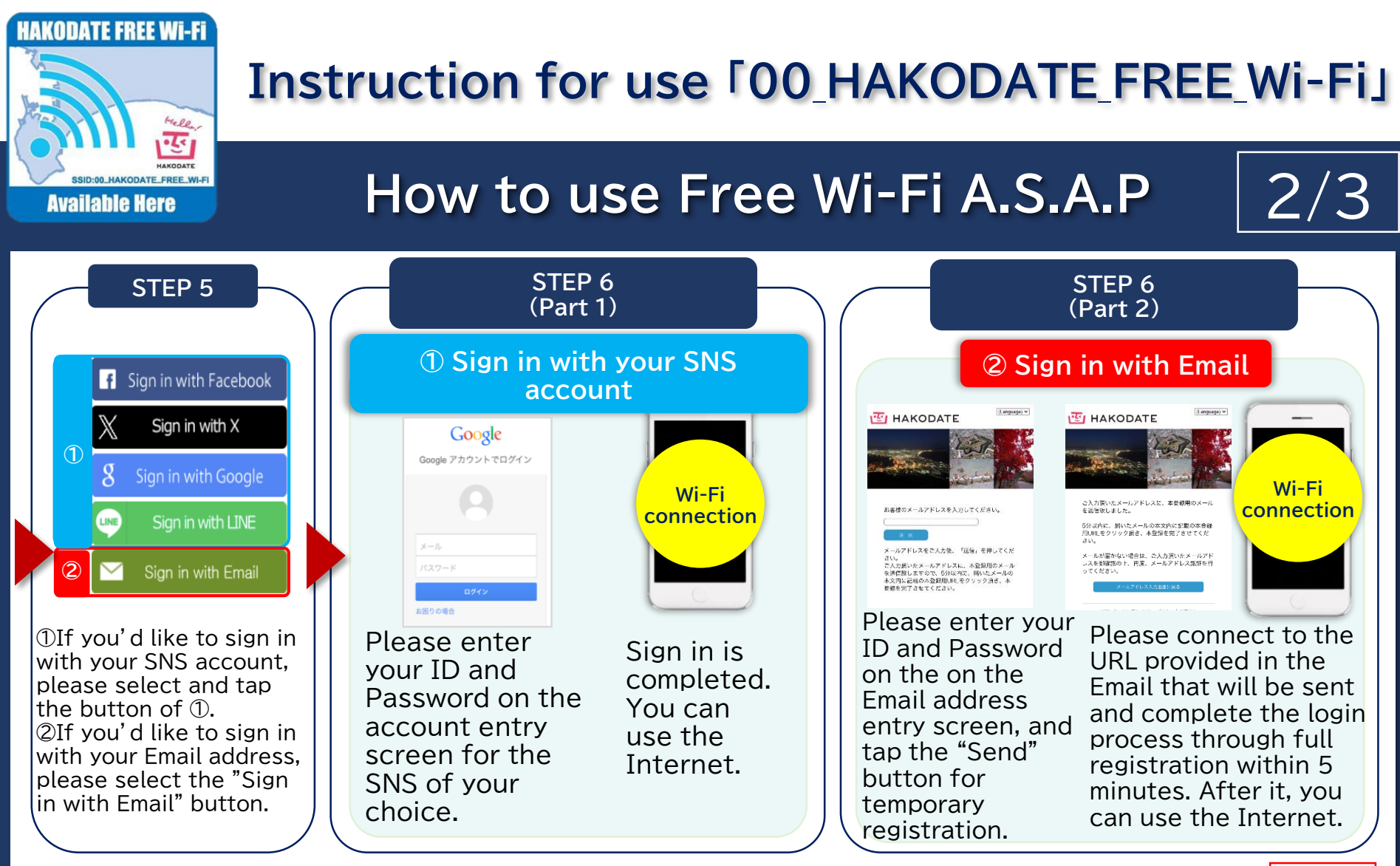

Please confirm the terms and conditions of the Free Wi-Fi Service before proceed with the step.

If the login screen does not appear after selecting 00\_HAKODATE\_FREE\_Wi-Fi, please scan the QR code shown on the right.

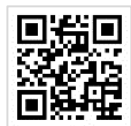

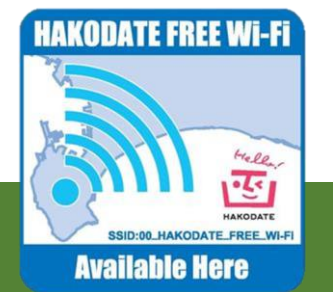

## Instruction for use [00\_HAKODATE\_FREE\_Wi-Fi]

#### How to use Free Wi-Fi safety

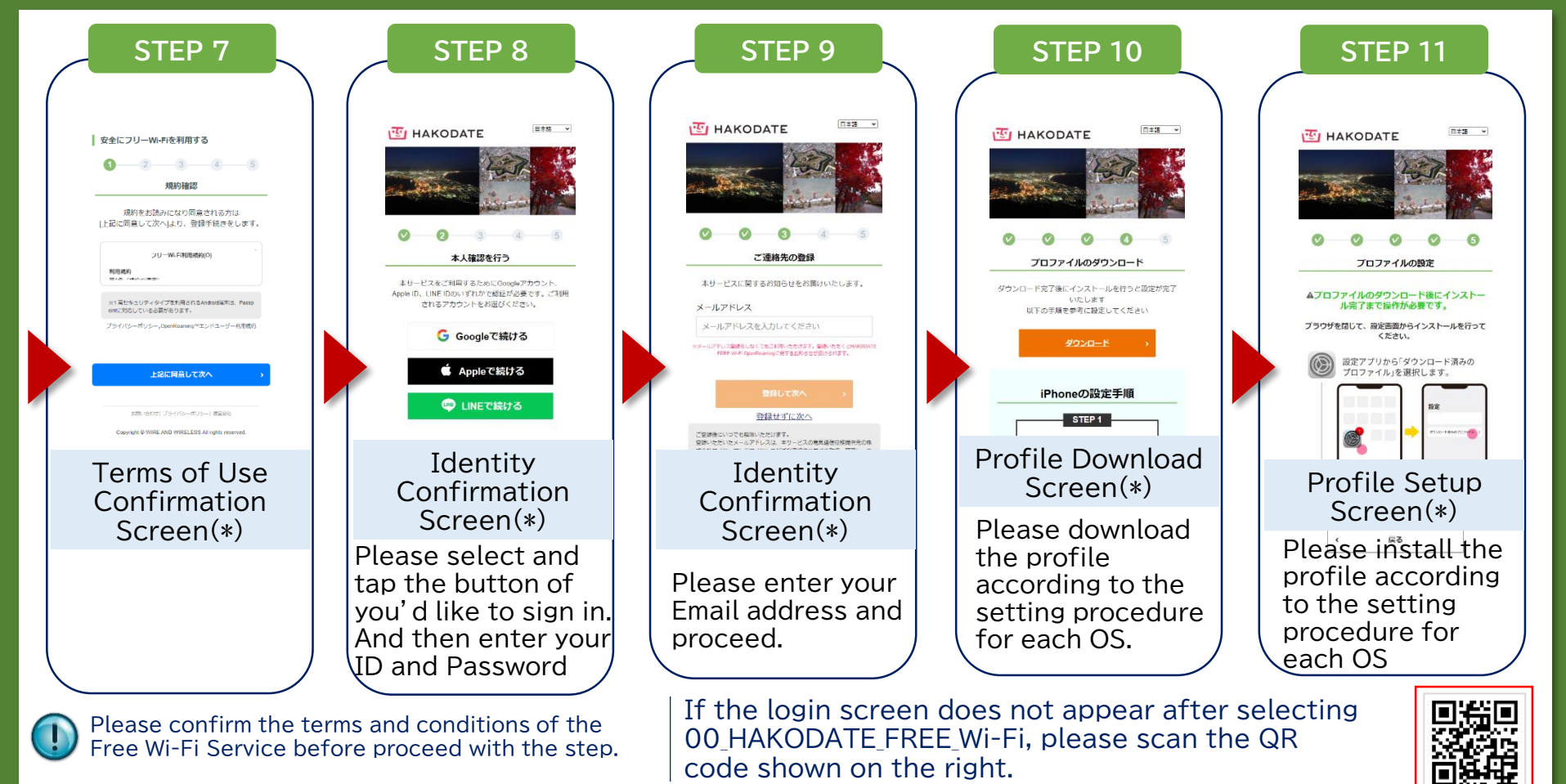

(\*) The design differs depending on the operating system.

3/3